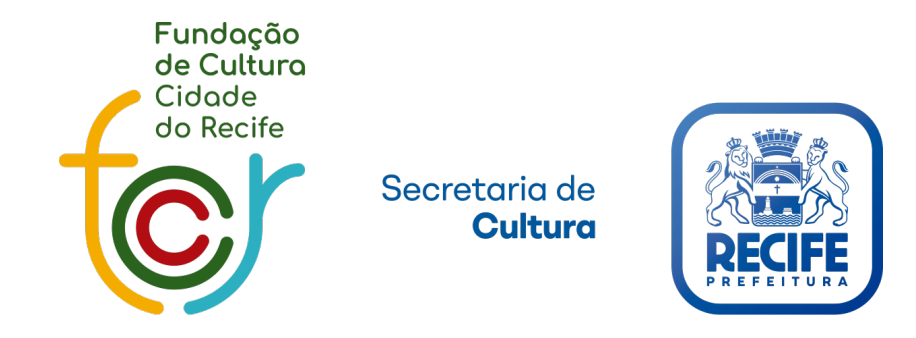

# Manual de Inscrição Editais LAB

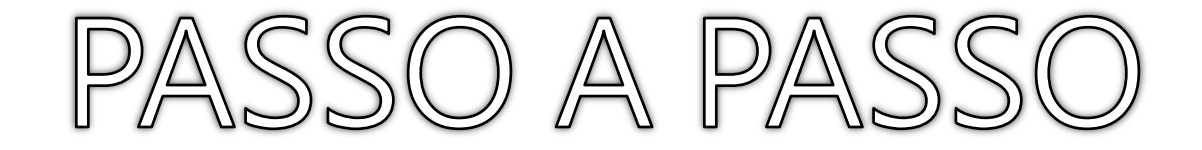

- <u>COMO SE CADASTRAR</u>
- <u>COMO REALIZAR O LOGIN</u>
- <u>COMO SE CADASTRAR</u>
- <u>COMO SE INSCREVER NO EDITAL</u>
- <u>COMO ENVIAR OS ARQUIVOS</u>
- <u>COMO ENVIAR AS PENDÊNCIAS</u>

#### COMO SE CADASTRAR

Para ter acesso aos editais é necessário ser cadastrado no sistema <u>Cultura Recife</u> Clique em: "<u>CASO NÃO TENHA CADASTRO, CLIQUE AQUI.</u>" para realizar o cadastro

Se já possuir cadastro, lembre-se de atualizá-lo

| PREFEITURADO       Área de Serviç         RECIFE       Edital em andamento - Pareceristas                                                                           |                                                                                                    |                                                                                                    | ç <b>OS</b><br>ıs Edital LAB II                                                                              |  |  |
|----------------------------------------------------------------------------------------------------|----------------------------------------------------------------------------------------------------|----------------------------------------------------------------------------------------------------|----------------------------------------------------------------------------------------------------|--|--|
| Recife Virado na Cultura<br>As inscrições dos editais la<br>aqui pelo site.<br>Especificamente com relaç<br>prestação de contas é req<br>anterior, com prestação de | ançados (Recife Virado e LAB) pode<br>ão aos contemplados na 1ª fase da<br>uisito para inscrição nesta 2ª fase.<br>contas aprovada, estão aptos à nova                                                          | erão ser realizadas de 4 a 18 de outubro,<br>Lei Aldir Blanc (LAB), lembramos que a<br>Todos os demais beneficiados na etapa<br>a inscrição. | FREI·CANECA                                                                                                  |  |  |
| Já possuo meus dados de acess<br>Usuário:<br>Senha:<br>Entrar                                                                                                    | o ao sistema.                                                                                                    |                                                                                                    | <b>TECIFE</b><br>VIRADO<br>NA CULTURA                                                                        |  |  |
| CASO NÃO TENHA CADASTRO, CLIQUE AQUI.                                                                                                    |                                                                                                    | Publicações - 01.10.2021                                                                                                    |                                                                                                    |  |  |
| Em caso de dúvidas, entrar em c                                                                                                    | Em caso de dúvidas, entrar em contato através dos telefones:         Produtores e Artistas       Agremiações       Dúvidas Técnicas         (81) 3355-9013       (81) 3224-3674/3224-3660       (81) 99334-7712 |                                                                                                    | + Pareceristas Edital LAB II                                                                                 |  |  |
| Produtores e Artistas<br>(81) 3355-9013                                                                                                    |                                                                                                    |                                                                                                    | + Edital Joel Datz de Aquisição de Obras e Eventos - LAB<br>+ Edital Bráulio de Castro de Criatividade - LAB |  |  |
|                                                                                                    |                                                                                                    |                                                                                                    | + Edital Tarcísio Pereira de Subsídio Para Espaços Culturais - LAB                                           |  |  |

#### COMO SE CADASTRAR

| Informe os dados do Produtor |               |   |  |  |  |  |
|------------------------------|---------------|---|--|--|--|--|
| Тіро                         | Pessoa Física | * |  |  |  |  |
| CPF                          |               |   |  |  |  |  |
| CNPJ                         |               |   |  |  |  |  |
| Consultar Cancelar           |               |   |  |  |  |  |

Nesta primeira tela do cadastro, é obrigatório selecionar o Tipo **"Pessoa Física ou Jurídica"** e preencher o campo **CPF** ou **CNPJ** de acordo com o tipo selecionado e clicar em **Consultar** 

| nforme os dados do Proponente                       |                                                                                                    |  |  |  |  |  |
|-----------------------------------------------------|----------------------------------------------------------------------------------------------------|--|--|--|--|--|
| Тіро                                                | Pessoa Física 🗸                                                                                                    |  |  |  |  |  |
| CPF                                                 | 014.554.474.66                                                                                                    |  |  |  |  |  |
| CNPJ                                                |                                                                                                    |  |  |  |  |  |
| Nome                                                |                                                                                                    |  |  |  |  |  |
| Área de Atuação Cultural/Linguagem                  |                                                                                                    |  |  |  |  |  |
| Breve descrição da atuação                          |                                                                                                    |  |  |  |  |  |
| Tempo de Atuação                                    | - Selecione - V                                                                                                    |  |  |  |  |  |
| Endereço                                            |                                                                                                    |  |  |  |  |  |
| Bairro                                              |                                                                                                    |  |  |  |  |  |
| Cidade                                              |                                                                                                    |  |  |  |  |  |
| Estado                                              | AC 🗸                                                                                                    |  |  |  |  |  |
| CEP                                                 |                                                                                                    |  |  |  |  |  |
| E-mail                                              |                                                                                                    |  |  |  |  |  |
| Telefone principal                                  |                                                                                                    |  |  |  |  |  |
| Telefone secundário                                 |                                                                                                    |  |  |  |  |  |
| Nome Social                                         |                                                                                                    |  |  |  |  |  |
| Como você se reconhece enquanto<br>raça/cor?        | - Selectore -                                                                                                    |  |  |  |  |  |
| Data de Nascimento                                  |                                                                                                    |  |  |  |  |  |
| RG                                                  |                                                                                                    |  |  |  |  |  |
| Possui Algum tipo de deficiência?                   | ΝΛΟ                                                                                                    |  |  |  |  |  |
| Grau de formação                                    | - Selecione -                                                                                                    |  |  |  |  |  |
| Que tipo de escola você estudou ou<br>estuda?       | - Selecione -                                                                                                    |  |  |  |  |  |
| Como você se considera em relação ao<br>seu gênero? | - Selecione - 💉                                                                                                    |  |  |  |  |  |
|                                                     | Estou ciente de que, em caso de falsidade ideológica, estarel sujeito às sanções.                                                                                                    |  |  |  |  |  |
|                                                     | Autorizo que os dados fornecidos neste questionário, bem como as imagens anexadas, possam ser utilizados pela Prefeitura do Recife, por meio da Secretaria de Cultura e da Fundação de<br>Cultura Cidade do Recife e demais órgãos municipais, para contribuir na formação da nossa política pública de Cultura. |  |  |  |  |  |
| Voltar Salvar Cancelar                              |                                                                                                    |  |  |  |  |  |

Para realizar o cadastro é necessário preencher todos os campos em rosa

Para concluir o cadastro clique em Salvar

#### COMO REALIZAR O LOGIN

Após ter concluído o cadastro, entre no e-mail cadastrado para pegar seus dados de acesso

- 1. Informe o Usuário
- 2. Informe a Senha
- 3. Clique em Entrar

| REF<br>RE | CIFE                                                                                                    |                                                                                                    | Área de Serviç<br>Edital em andamento - Parecerista:                                                                                         | S Edital LAB II                                                    |
|-----------|----------------------------------------------------------------------------------------------------|----------------------------------------------------------------------------------------------------|----------------------------------------------------------------------------------------------------|--------------------------------------------------------------------|
|           | Recife Virado na Cultura<br>As inscrições dos editais lan<br>aqui pelo site.<br>Especificamente com relação<br>prestação de contas é requis<br>anterior, com prestação de co | içados (Recife Virado e LAB) pode<br>o aos contemplados na 1ª fase da<br>sito para inscrição nesta 2ª fase.<br>ontas aprovada, estão aptos à nova | erão ser realizadas de 4 a 18 de outubro,<br>Lei Aldir Blanc (LAB), lembramos que a<br>Todos os demais beneficiados na etapa<br>a inscrição. | <b>FREI·CANECA······</b> 101.5<br>• 0:00 •                         |
|           | Já possuo meus dados de acesso a                                                                                                    | ao sistema.                                                                                                    |                                                                                                    |                                                                    |
|           | Usuário:                                                                                                    | 1                                                                                                    |                                                                                                    | recife                                                             |
|           | Senha:                                                                                                    | <b>4</b> 2                                                                                                    |                                                                                                    | VIRADO                                                             |
|           | Entrar <b>4</b> 3                                                                                                    |                                                                                                    |                                                                                                    | NA CULTURA                                                         |
|           |                                                                                                    | CASO NÃO TENHA CADASTRO, CLIO                                                                                                    | QUE AQUI.                                                                                                    | Publicações - 01.10.2021                                           |
|           | Em caso de dúvidas, entrar em contato através dos telefones:                                                                                                    |                                                                                                    |                                                                                                    | + Pareceristas Edital LAB II                                       |
|           | Produtores e Artistas                                                                                                    | Produtores e Artistas Agremiações                                                                                                    |                                                                                                    | + Edital Joel Datz de Aquisição de Obras e Eventos - LAB           |
|           | (81) 3355-9013                                                                                                    | (81) 3224-3674/3224-3660                                                                                                    | (81) 99334-7712                                                                                                    | + Edital Bráulio de Castro de Criatividade - LAB                   |
|           |                                                                                                    |                                                                                                    |                                                                                                    | + Edital Tarcísio Pereira de Subsidio Para Espaços Culturais - LAB |

#### COMO CADASTRAR A PROPOSTA

Após realizar o login, o primeiro passo é **selecionar o edital** no qual deseja cadastrar a proposta e se inscrever

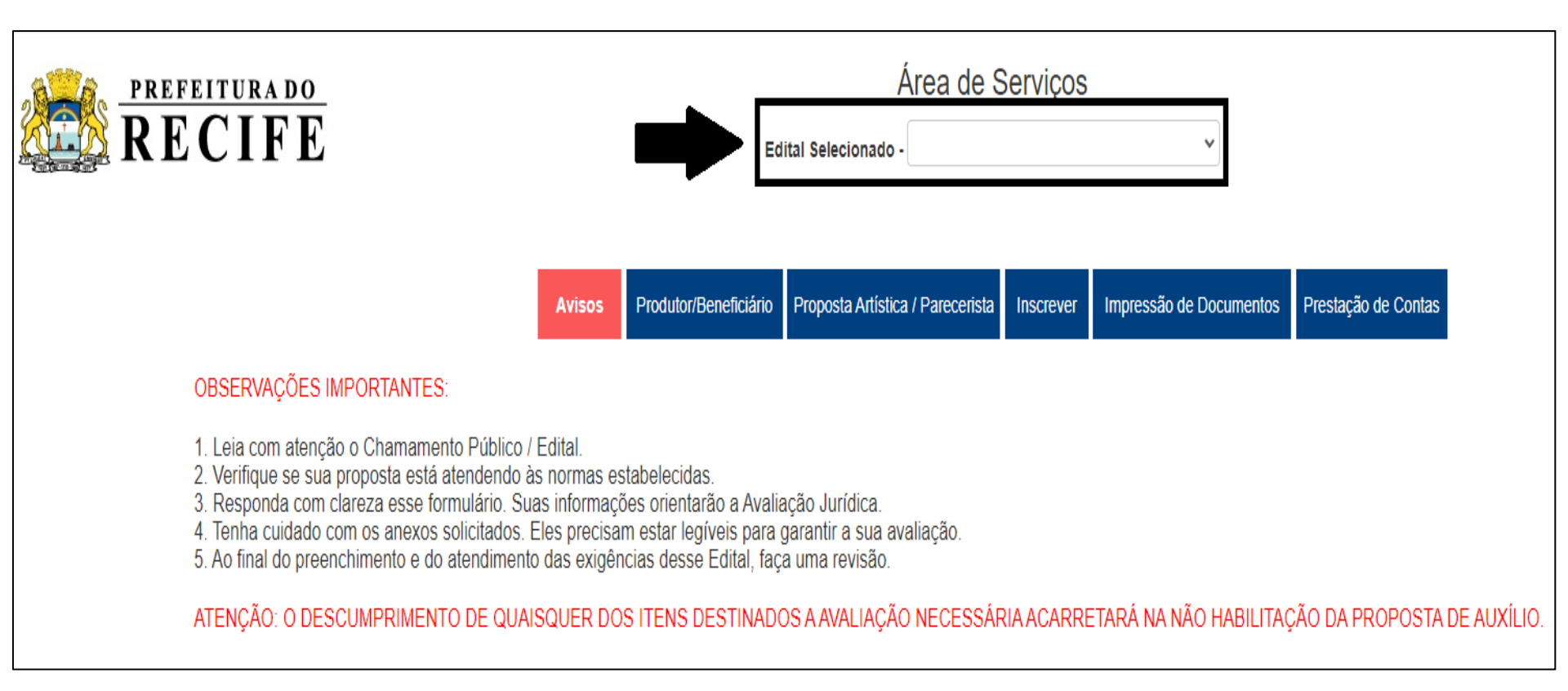

### COMO CADASTRAR A PROPOSTA

- 1. Entre no menu Nova Atração / Projeto
- 2. Clique no botão Nova Atração / Projeto
- 3. Preencha todos os campos conforme solicitado na ficha. (campos obrigatórios na cor rosa)
- 4. Clique em Salvar

| Avisos Produtor/Beneficiário Nova Atraçã                                                                                                    | ão / Projeto Inscrever Impre | ssão de Documentos Prestação de | Contas  |  |  |  |  |
|----------------------------------------------------------------------------------------------------|------------------------------|---------------------------------|---------|--|--|--|--|
| OBSERVAÇÕES IMPORTANTES:                                                                                                    |                              |                                 |         |  |  |  |  |
| <ol> <li>Leia com atenção o Chamamento Público / Edital.</li> <li>Verifique se sua proposta está atendendo às normas estabelecidas.</li> <li>Responda com clareza esse formulário. Suas informações orientarão a Avaliação Jurídica.</li> <li>Tenha cuidado com os anexos solicitados. Eles precisam estar legíveis para garantir a sua avaliação.</li> <li>Ao final do preenchimento e do atendimento das exigências desse Edital, faça uma revisão.</li> </ol> ATENÇÃO: O DESCUMPRIMENTO DE QUAISQUER DOS ITENS DESTINADOS A AVALIAÇÃO NECESSÁRIA ACARRETARÁ NA NÃO HABILITAÇÃO DA PROPOSTA DE AUXÍLIO. |                              |                                 |         |  |  |  |  |
| Esta tela lista todas as proposta, independente do edital selecionado.                                                                                                    |                              |                                 |         |  |  |  |  |
| Atração                                                                                                    | Estilo                       | Ativo                           |         |  |  |  |  |
| e teste dado                                                                                                    | LAB II                       | Sim                             | Alterar |  |  |  |  |
| e teste dado 2                                                                                                    | LAB II                       | Sim                             | Alterar |  |  |  |  |
| Nova Atração / Projeto                                                                                                    |                              |                                 |         |  |  |  |  |

| Edital Selecionado - *  r/Beneficiário Proposta Artística / Parece  das. tarão a Avaliação Jurídica. agíveis para garantir a sua avaliação. se Edital, faça uma revisão.  DESTINADOS A AVALIAÇÃO NECES | rista Inscrever Impressão d<br>1<br>SSÁRIA ACARRETARÁ NA NA  | Prestação de Co                                                                                                  | 1.<br>DISTA DE AUXÍLIO. | Entre no mer<br>Inscrever<br>Clique e<br>Gerar<br>Inscrição |
|----------------------------------------------------------------------------------------------------|--------------------------------------------------------------|----------------------------------------------------------------------------------------------------|-------------------------|-------------------------------------------------------------|
| r/Beneficiário Proposta Artística / Parece<br>las.<br>tarão a Avaliação Jurídica.<br>gýveis para garantir a sua avaliação.<br>se Edital, faça uma revisão.<br>DESTINADOS A AVALIAÇÃO NECES             | trista Inscrever Impressão d<br>1<br>SSÁRIA ACARRETARÁ NA NA | re Documentos Prestação de Co<br>ÃO HABILITAÇÃO DA PROPO                                                         | 1.<br>DISTA DE AUXÍLIO. | Entre no mer<br>Inscrever<br>Clique e<br>Gerar<br>Inscrição |
|                                                                                                    |                                                              |                                                                                                    |                         | ,                                                           |
|                                                                                                    | Data I                                                       | nscrição                                                                                                    |                         |                                                             |
|                                                                                                    |                                                              |                                                                                                    |                         |                                                             |
| al Recife Vi                                                                                                    | rado<br>a Inscrição                                          |                                                                                                    | Ap<br>ge                | oós clicar e<br>erar inscrição, i                           |
| o Artista TESTE VIRADO                                                                                                    | ×<br>) 5?                                                    | 8                                                                                                    | de                      | e confirmação                                               |
| Cancelar Editar Artista                                                                                                    | Realizar Inscrição                                           | -                                                                                                    | Cli<br>Re               | ique no botă<br>ealizar Inscrição                           |
|                                                                                                    | al Recife Vi<br>Dat                                          | Al Recife Virado<br>Data Inscrição<br>×<br>Artista TESTE VIRADO 5?<br>Cancelar Editar Artista Realizar Inscrição | Al Recife Virado        | Artista TESTE VIRADO 5?                                     |

## COMO ENVIAR OS ARQUIVOS

Após gerar a inscrição, irá abrir automaticamente a tela para enviar os arquivos, mas não é obrigatório enviar todos os documentos de uma vez, você pode enviar posteriormente

- 1. Entre no menu Inscrever
- 2. Clique no ícone branco com a seta verde para fazer o envio dos arquivos
- Selecione qual o tipo de documento para envio
   Obs. Só é possível enviar um arquivo por campo, por isso, para enviar mais de um documento, você deverá unifica-los em apenas um arquivo
- 4. Escolha o arquivo no seu computador
- 5. Clique em Enviar
- 6. Após o envio dos arquivos, clique em Encerrar Inscrição e a equipe responsável analisará os documentos.

| Inscrição - Envio de Arquivos                                                                                                    | Área de Serviços                                                                        |                       |                     |               |            |                         |                        |       |      |
|----------------------------------------------------------------------------------------------------|-----------------------------------------------------------------------------------------|-----------------------|---------------------|---------------|------------|-------------------------|------------------------|-------|------|
| Para finalizar a sua inscrição selecione e envie os seguintes arquivo<br>Os tipos marcados com asterisco (*) são de envio obrigatório.<br>Link do áudio/vídeo | IS:                                                                                     | Ec                    | lital Selecionado - | *             |            | ~                       |                        |       | Sair |
| Informe aqui o Link                                                                                                    | Salvar Link                                                                             |                       |                     |               |            |                         |                        |       |      |
| * A - CPF e RG DIGITALIZADOS                                                                                                    | ~                                                                                       | Produtor/Beneficiário | Proposta Artística  | / Parecerista | Inscrever  | Impressão de Documentos | Prestação de Contas    |       |      |
| Selecione o arquivo. * Apenas o formato PDF será aceito.                                                                                                    |                                                                                         |                       |                     | -             |            | -                       |                        |       |      |
| Escolher arquivo Nenhum arquivo selecionado 4                                                                                                    |                                                                                         |                       |                     | T             |            |                         |                        |       |      |
| Enviar 5                                                                                                    | abelecidas. 1                                                                           |                       |                     |               |            |                         |                        |       |      |
| Arquivos enviados                                                                                                    | n estar legíveis para garantir a sua avaliação.<br>Lias desse Edital, faça uma revisão. |                       |                     |               |            |                         |                        |       |      |
| Produtor [01455447455]                                                                                                    |                                                                                         | 3 ITENS DESTINAD      | OS A AVALIAÇÃO      | NECESSÁF      | RIA ACARRE | TARÁ NA NÃO HABILITAÇ   | ÇÃO DA PROPOSTA DE AUX | ÍLIO. |      |
| Artista [20210928042]                                                                                                    |                                                                                         |                       |                     |               |            |                         |                        |       |      |
|                                                                                                    |                                                                                         |                       |                     |               |            |                         |                        |       |      |
| 6 🗪                                                                                                    | Encerrar Inscrição                                                                      |                       |                     |               |            |                         |                        |       | 2    |
|                                                                                                    |                                                                                         |                       |                     |               |            | Data Inscrição          |                        |       |      |
| 20210928042                                                                                                    | TESTE                                                                                   |                       |                     |               |            | 17/09/2021              |                        |       |      |

# COMO ENVIAR AS PENDÊNCIAS

| Inscrição - Envio de Arquivos                                                                                                    |                            |
|----------------------------------------------------------------------------------------------------|----------------------------|
| Para finalizar a sua inscrição selecione e envie os seguintes arquivos:                                                                                                    |                            |
| Os tipos marcados com asterisco (*) são de envio obrigatório.<br>Link do áudio/vídeo                                                                                                    |                            |
| Informe aqui o Link                                                                                                    | Salvar Link                |
| * A. Formulário de Inscrição - ANEXO 1                                                                                                    | ~                          |
| Selecione o arquivo. * Apenas o formato PDF será aceito.                                                                                                    |                            |
| Escolher arquivo Nenhum arquivo selecionado                                                                                                    |                            |
| Enviar 3                                                                                                    |                            |
| Sanar Pendências                                                                                                    |                            |
|                                                                                                    |                            |
| Arquivos enviados                                                                                                    |                            |
| Produtor [36768244825]                                                                                                    |                            |
| [163] S CertidAo de Regularidade Fiscal do Estado.pdf                                                                                                    |                            |
| <ul> <li>[161]_Q_CertidAo_Negativa_de_DEbitos_Trabalhista_emitida_pelo_Tribunal_Superior_do_Trabalho.pdf</li> </ul>                                                                                                    |                            |
| <ul> <li>[159]_O_CertidAo_Negativa_de_DEbitos_Fiscais_com_a_Fazenda_do_Estado_do_domicIlio_ou_sede_do</li> <li>[157] M_CertidAo_Negativa_de_DEbito_Municipal_do_domicIlio_ou_sede_do_proponente_ou_declaraCA</li> </ul> | o_proponente.pdf           |
| <ul> <li>[155] K_Comprovante_de_Regularidade_do_CPF_emitida_pela_Receita_Federal.pdf</li> </ul>                                                                                                    | 4                          |
| <ul> <li>[153] [COpia_do_CPF_e_RG.pdf</li> <li>[185] V. CertidAo, Negativa de DEbitos, Trabalhistas, emitida, pelo, Tribunal, Superior, do, Trabalho.pdf</li> </ul>                                                     |                            |
| <ul> <li>[105] • Centoxo Negativa_de_DEbitos_Trabalhistas_enhitida_belo_Thouhai_Superior_do_Trabalho.pdf</li> <li>[162] R_COpia_da_consulta_de_QualificaCAo_Cadastral_on_line_do_E_Social.pdf</li> </ul>                |                            |
| <ul> <li>[160] P_CertidAo_conjunta_Negativa_de_DEbitos_relativos_a_Tributos_a_ContribuiCOes_Federais_e_a</li> <li>[158] N_CertidAo_Negativa_de_DEbito_Municipal_perante_o_Municipio_do_Recife.pdf</li> </ul>            | _DIvida_Ativa_da_UniAo.pdf |

• [154]\_J\_Comprovante\_de\_endereCo\_datado\_de\_no\_mAximo\_03\_trEs\_meses\_antes\_da\_inscriCAo\_COpia\_do\_contrato\_de\_locaCAo\_ou\_dec

- [156]\_L\_COpia\_do\_comprovante\_de\_conta\_corrente\_do\_proponente.pdf
- [158]\_N\_CertidAo\_Negativa\_de\_DEbito\_Municipal\_perante\_o\_MunicIpio\_do\_Recife.pdf

Artista [20210727769]

[151]\_G\_Carta\_s\_de\_Anue\_ncia\_assinada\_s\_por\_todos\_os\_integrantes\_da\_equipe\_principal\_ANEXO\_3.pdf

Após análise da sua inscrição, poderá haver pendência.

O envio da pendência é pela mesma tela onde enviou os primeiros arquivos.

- 1. Selecione qual o tipo de documento para envio
- 2. Escolha o arquivo
- 3. Clique em Enviar

Após o envio de todos os documentos que estavam com pendência, clique em Sanar Pendências para confirmar o envio dos arquivos.

ATENÇÃO: Após clicar em Sanar Pendências não será possível enviar mais nenhum arquivo.